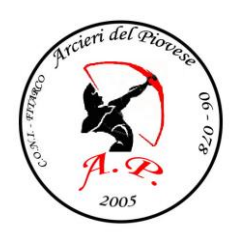

A.S.D. ARCIERI DEL PIOVESE 06-078

## Regolamento Tecnici federali – Abbinamento Tecnico personale e Atleta

In applicazione del nuovo Regolamento Tecnici federali, in vigore dal 7 marzo 2013, che ha come fondamento l'esplicito riconoscimento del tecnico da parte dell'atleta e viceversa, si comunica che sul sito federale è stata attivata la procedura di abbinamento "atleta – tecnico personale".

Per accedere alla procedura i tesserati FITARCO dovranno registrarsi all'Area Riservata (se non è già stato fatto).

Occorrerà quindi:

• inserire un indirizzo e-mail valido nella propria scheda anagrafica, rivolgendosi al Segretario della Società che può aggiornarla autonomamente. Nel caso in cui l'indirizzo e-mail fosse già inserito, bisognerà verificare che sia corretto. L'indirizzo email è indispensabile per poter ricevere la password e tutte le successive comunicazioni.

• dalla Home Page del Sito FITARCO www.fitarco-italia.org cliccare Area Riservata-Tesserati. Seguire le facili istruzioni e, se non la si possiede, conseguire la Password, chi ne è già fornito non dovrà fare una seconda registrazione.

• Con numero di tessera e password si entra nell'Area Riservata e si accede ai propri dati.

Entrando nell'Area Riservata e cliccando su "Abbinamento Tecnico-Atleta" ogni atleta avrà la possibilità di:

- inserire il nominativo del proprio Tecnico personale;
- inserire "Nessuno", nel caso in cui non fosse seguito da alcun tecnico;
- inserire il proprio nominativo, nel caso di un atleta, in possesso della qualifica di Tecnico, che allena se stesso;
- confermare o annullare la richiesta ricevuta dal Tecnico personale
- modificare i dati inseriti in caso di necessità;

Entrambe le parti verranno informate, attraverso il sistema, dell'accettazione o meno e di tutte le modifiche che verranno effettuate.

Solo nel caso di un atleta che si tesseri per la prima volta alla FITARCO, sarà cura della Società attribuire all'atleta il nominativo di un tecnico alla voce "corso base". Una volta terminato il Corso, e solamente dopo avere effettuato almeno due gare, l'atleta potrà inserire il nominativo del proprio Tecnico personale attraverso la procedura sopra descritta e viceversa.